# <mark>INSTRUKCJA - 3</mark>

## **GENEROWANIE PIT-11 za ... rok**

Szanowni Państwo,

w celu pobrania i potwierdzenia odbioru PIT-11 należy wykonać nstp. kroki:

- Logujemy się do własnego konta w enova365 (<u>http://epracownik.rhenus.pl/</u>), Jeśli ktoś z Państwa nie ma dostępu do konta lub zapomniał hasło, prośba o kontakt z Działem kadr i płac obsługującym Państwa oddział/dział:
  - a) BZ Centrala, Swadzim : kadry@pl.rhenus.com
  - b) Oddz. Swarzędz: kadry.poznan2@pl.rhenus.com
  - c) Oddz. Goleniów: kadry.goleniow@pl.rhenus.com
  - d) Oddz. Błonie Pass: anna.lewandowska@pl.rhenus.com
  - e) Oddz. Sosnowiec: katarzyna.bereszko@pl.rhenus.com
  - f) Spółka Bolesławiec: <u>kadry.bol@pl.rhenus.com</u>

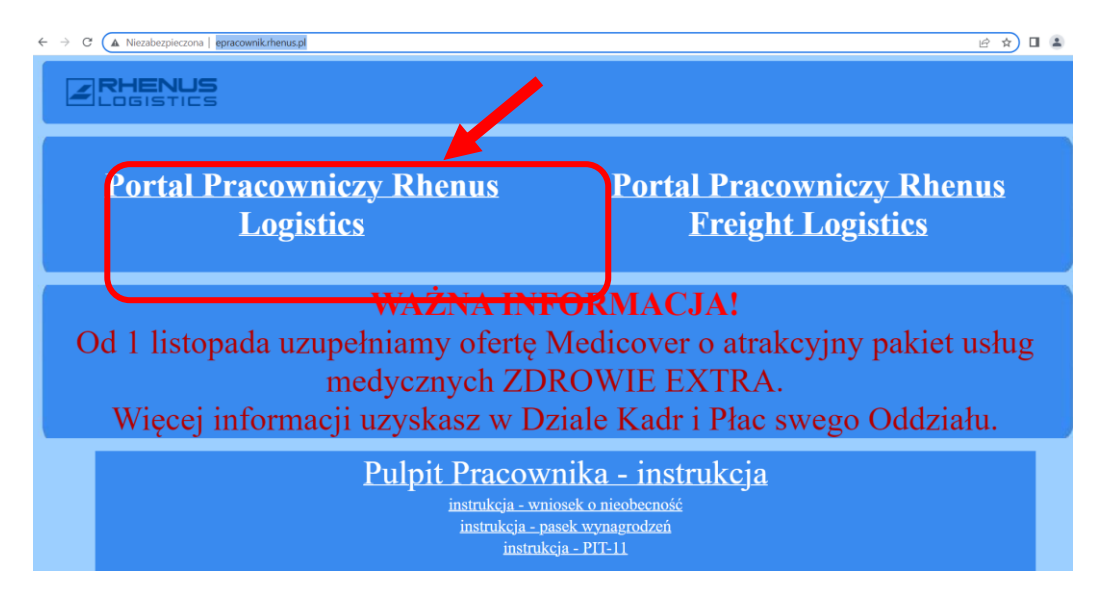

2) Przy pierwszym pobieraniu PIT za dany rok, należy z zakładki POWIADOMIENIA wybrać

*Poświadczenie odbioru wydruk PIT* (można otworzyć okno powiadomień poprzez symbol  $\bigcirc$ ).

| /a 365<br>Panel użytkownika x +           |         |                      |                        |            |                                |                         |             |        | ß         | 0 | ይ    |
|-------------------------------------------|---------|----------------------|------------------------|------------|--------------------------------|-------------------------|-------------|--------|-----------|---|------|
| Panel użytkownika                         |         |                      |                        |            |                                |                         | 🖉 Czynności | 6      | Formularz | × | Zamk |
| HENUS_SA $>$ Ogólne $>$ Panel użytkownika |         |                      |                        |            |                                |                         |             |        |           |   |      |
| PRACOWNIK                                 |         | $\bigcirc$           | LIMITY NIEOBECNOŚCI    | $\bigcirc$ | POWIADOMIENIA                  |                         | (           | $\geq$ |           |   |      |
|                                           |         |                      |                        |            | Nazwa                          | Ważne od                | Ważne do    |        |           |   |      |
|                                           |         |                      | Urlop wypoczynk        | owy        | 0                              |                         |             |        |           |   |      |
|                                           |         |                      |                        |            | Poświadczanie odbioru          | wydruk pit 30.01.2023   | (max)       |        |           |   |      |
|                                           |         |                      |                        |            | - comate and odding            | nyarak pit 00.0112020   | (max)       |        |           |   |      |
| Ostatnia wypłata Okres 131.12.2022        |         |                      |                        |            |                                |                         |             |        |           |   |      |
|                                           |         |                      |                        |            | Nie przypominaj                |                         |             |        |           |   |      |
|                                           |         |                      |                        |            | the proposition                |                         |             |        |           |   |      |
| DOKUMENTY                                 | $\odot$ | LISTA PRZETWARZANYCH | WNIOSKÓW               | $\odot$    | KARTA PRACY - DATA BLOKADY     |                         |             |        |           |   |      |
| Nazwa dokumentu                           |         | Nazwa                | C                      | kres       | Aktualna data blokady edycji k | carty czasu pracy:      |             |        |           |   |      |
|                                           |         | Wydruk PIT-11        | $\triangleright \circ$ | wszystko)  | Edycja kart pracy po powyższe  | ej dacie zostanie zablo | kowana.     |        |           |   |      |
|                                           |         |                      |                        |            |                                |                         |             |        |           |   |      |

#### 3) Zaznaczamy *Poświadczenie odbioru wydruk PIT* i dwukrotnie klikając otwieramy kolejne okno:

| en     | <b>D</b> va | 365<br>Panel użytkownika x       | Powiadomienia | x - |  |  |  |                  |            |         |      |    |       |                          |       |                 |   | ß       | ? | ይ    | $\bigcirc$ |
|--------|-------------|----------------------------------|---------------|-----|--|--|--|------------------|------------|---------|------|----|-------|--------------------------|-------|-----------------|---|---------|---|------|------------|
| ≡      | * P         | owiadomienia                     |               |     |  |  |  |                  | ð          | 😕 Czyni | ości | 50 | Lista | Otwórz formul<br>zadania | Irz P | odejmij decyzję | ¥ | Procesy | × | Zamk | nij        |
|        | RHEN        | NUS_SA $>$ Ogólne $>$ Powiadomie | enia          |     |  |  |  |                  |            |         |      |    |       |                          |       |                 |   |         |   |      |            |
| እ      |             | Nazwa                            |               |     |  |  |  |                  | Ważne od   | Ważr    | e do |    |       |                          |       |                 |   |         |   |      | Ð          |
| с<br>С |             |                                  |               |     |  |  |  |                  | 22.05.2021 | (max    | )    |    |       |                          |       |                 |   |         |   |      |            |
| ප      |             |                                  |               |     |  |  |  |                  | 20.12.2022 | 20.1    | 2022 |    |       |                          |       |                 |   |         |   |      |            |
|        | 0           | Poświadczanie odbioru wydruk p   | it-11         |     |  |  |  | $\triangleright$ | 30.01.2023 | (max    | )    |    |       |                          |       |                 |   |         |   |      |            |

### i wybieramy:

|                 | x Powiadomienia        | x Dokument dodatkow x +                     |                       |    |                             |             | 4º 0 2 (                   |
|-----------------|------------------------|---------------------------------------------|-----------------------|----|-----------------------------|-------------|----------------------------|
| 🞦 Ogólne        | Dokument dodat         | kowy: Wydruk PIT-11                         |                       |    | 💾 Zapisz                    | 🖉 Czynności | Formularz X Zamknij        |
| Obsługa procesu | PODEJMIJ DECYZJĘ       |                                             | 1                     | -1 | ha                          |             | Przejdź do Obsługi procesu |
|                 | Poświadczanie odbioru: | Pozostaw w obecnym stanie                   |                       | a  | 00                          |             |                            |
|                 | WYDRUK DEKLARACJI DLA  | PRACOWI                                     | arzany                | := | PODGLĄD ZAŁĄCZNIKÓW         |             |                            |
|                 | Definicja              | Роzostaw w obecnym stanie<br>Wydruk #11=11  |                       | := | Potwierdź odbiór i wyświetl |             |                            |
|                 | Numer                  |                                             | Data 30.01.2023       |    |                             |             |                            |
|                 | Pracownik              |                                             |                       | := |                             |             |                            |
|                 | Dokument               | PIT-11 (29) za 2022                         |                       |    |                             |             |                            |
|                 | Katalog                | Pozostala dokumentacja/Wynagrodzenia i inne | e świadczenia Pozycja | 2  |                             |             |                            |
|                 | Podpis na załącznikach | Podpisane IE                                |                       |    |                             |             |                            |
|                 | DEKLARACJA             |                                             |                       |    |                             |             |                            |
|                 | Deklaracja             | PIT11/2022/12/332                           | II                    |    |                             |             |                            |
|                 | POŚWIADCZENIE ODBIO    | RU                                          |                       |    |                             |             |                            |

#### Przy wyborze: Potwierdź odbiór i wyświetl możemy podejrzeć dokument PIT-11 a następnie

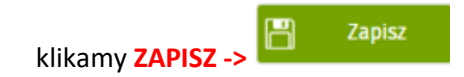

| $\leftrightarrow$ $\rightarrow$ C $$ hr.rhenus.com.p | l:44382/db/RHENUS_SA#F   | older/Ogolne/Powiadomienia         |                        |            |     |               |            |                           | 🖻 🖈 🔲 😩 🗄                                                                              |
|------------------------------------------------------|--------------------------|------------------------------------|------------------------|------------|-----|---------------|------------|---------------------------|----------------------------------------------------------------------------------------|
| Panel użytkownika                                    | x Powiadomienia x        | x Dokument dodatkow x +            |                        |            |     |               |            |                           | <b>ይ</b> 🖉 🖉                                                                           |
| 🗅 Ogólne                                             | Dokument dodatk          | owy: Wydruk PIT-11                 |                        |            |     |               | 💾 Zapisz 🖉 | 3 Czynności 🗔 Fo          | ormularz 🗙 Zamknij                                                                     |
| Obsługa procesu                                      | Numer                    |                                    | Data                   | 30.01.2023 | ::: | = PIT-11 (28) |            | 1 /                       | 4 - 100% +                                                                             |
|                                                      | Pracownik                |                                    |                        |            | :=  |               |            |                           | 4   - 100% +                                                                           |
|                                                      | Dokument                 | PIT-11 (29) za 2022                |                        |            |     |               | î          | POLTAX                    | POLA JASNE WYPEŁNIA SKŁADAJĄCY, POL<br>KOLOREM.                                        |
|                                                      | Katalog                  | Pozostała dokumentacja/Wynagrodzer | nia i inne świadczenia | Pozycja    | 2   |               |            | 1. Identyfikator podatkov | ry NIP <sup>1)</sup> / numer PESEL (niepotrzebne                                       |
|                                                      | Podpis na załącznikach   | Podpisane 📰                        |                        |            |     |               |            | PIT-11                    |                                                                                        |
|                                                      | DEKLARACJA               |                                    |                        |            |     |               |            | INF                       | ORMACJA O PRZYCH                                                                       |
|                                                      | Deklaracja               | PIT11/2022/12/332                  | :=                     |            |     |               |            |                           |                                                                                        |
|                                                      | POŚWIADCZENIE ODBIOR     | U                                  |                        |            |     |               |            | Dedetaus proves           | Art 25 unt All art 20 unt 1                                                            |
|                                                      |                          |                                    |                        |            |     |               |            | Podstawa prawna.          | dochodowym od osób fizyczny<br>w brzmieniu obowiązującym pr                            |
|                                                      | Potwierdzenie odbioru do | okumentów                          | 🕑 Tak                  |            |     |               |            | Składający:               | Płatnicy podatku dochodoweg<br>działalność gospodarczą, osot<br>prawnej.               |
|                                                      | Data złożenia oświadcze  | nia                                | 30.01.2023             | ]          |     |               |            | Terminy składania:        | Do końca stycznia roku nast<br>końca lutego roku następując                            |
|                                                      | Potwierdzam odbiór dok   | kumentu 'PIT-11 (29) za 2022'.     |                        |            |     |               |            |                           | zaliczki przez platników, o któ<br>składający zaprzestali działaln<br>roku podatkowym. |
|                                                      | 30.01.2023.              |                                    |                        |            |     |               |            | Otrzymuje:                | Podatnik oraz urząd skarbowy<br>3 ust. 2a ustawy, urząd skarbo                         |
|                                                      |                          |                                    |                        |            |     |               |            | A. MIEJSCE I              | CEL SKŁADANIA INF                                                                      |

4) Przy kolejnym logowaniu lub, gdy chcemy ponownie otworzyć i wydrukować dokument PIT-11

-> wybieramy w lewym górnym rogu ikonkę z trzema równoległymi poziomymi kreskami — a następnie zakładkę "**OGÓLNE**"

5) W kolejnym kroku wybieramy w lewym górnym roku "PULPIT PRACOWNIKA" oraz zakładkę "Deklaracje pracownika" -> "Deklaracje podatkowe PIT"

| Q szukaj                                     |                          |
|----------------------------------------------|--------------------------|
| E RHENUS_SA                                  | Deklaracje podatkowe PIT |
| 🜐 Ogólne                                     | Deklaracje PPK           |
| A Pulpit kierownika                          |                          |
| ညို Pulpit pracownika                        |                          |
|                                              |                          |
| ے Dane kadrowe                               |                          |
| ည် Kadry pozostałe                           |                          |
| 🗹 Umowy                                      |                          |
| ि Czas pracy i nieobecności                  |                          |
| ☐ Dane finansowe                             |                          |
| Deklaracje pracownika                        |                          |
| Elektroniczna dokumentacja<br>면외 pracownicza |                          |
| ∷ Zadania i wnioski                          |                          |

W oknie "Okres" należy wybrać taki zakres dat, aby wskazać choć jeden dzień z zeszłego roku, np. 31.12.2022...30.04.2023 lub 1...31.12.2022
Po zaznaczeniu wybranego dokumentu PIT, w menu, w prawym górnym rogu znajdziemy ikonkę "Raporty" (z drukarką), z listy rozwijanej (strzałka obok) wybieramy "PIT-11 (29)"

| 🛧 Deklaracje p     | odatkowe PIT           | 🖨 Raporty 🗢            |                                                                   |                        |
|--------------------|------------------------|------------------------|-------------------------------------------------------------------|------------------------|
| RHENUS_SA > Pulpit | pracownika 🗦 Deklaracj | Deklaracja PIT-11 (29) |                                                                   |                        |
| FILTROWANIE LISTY  |                        | Deklaracja PIT-11 (28) |                                                                   |                        |
| Okres              | Okres 131.01.2022      |                        |                                                                   | Deklaracja PIT-11 (27) |
| 📀 Nazwa            | Data                   | Okres                  | Urząd Skarbowy                                                    | Deklaracja PIT-11 (26) |
| PIT-11 (29)        | 24.01.2023             | 01.01.202231.12.2022   | Urząd Skarbowy Warszawa - Mokotów ul. Postępu 16A 02-676 Warszawa | Deklaracja PIT-11 (25) |
|                    |                        |                        |                                                                   | Deklaracja PIT-11 (24) |

7) W następnym kroku pokaże się okno "Parametry wydruku: Deklaracja PIT-11 (29)" -> po wybraniu Drukować nr UPO (wygeneruje się PIT-11 z potwierdzeniem wysyłki do Urzędu Skarbowego) -> następnie klikamy "OK" i otrzymamy dokument PIT-11 z danymi dotyczącymi osiągniętego przychodu za dany rok.

| i Parametry       | wydruku: Deklaracja PIT-11 (29) |
|-------------------|---------------------------------|
| Drukować PIT-R    | O Nie                           |
| Drukować nr UPO   | 🤜 Tak                           |
| USTAWIENIA STRONY |                                 |
| Tylko zaznaczone  | 📀 Tak                           |
|                   |                                 |
|                   |                                 |
|                   |                                 |
|                   |                                 |
|                   | OK ANULUJ                       |

8) Po wybraniu ikonki z drukarką możemy dokument wydrukować lub w wersji PDOF zapisać w wybranym katalogu:

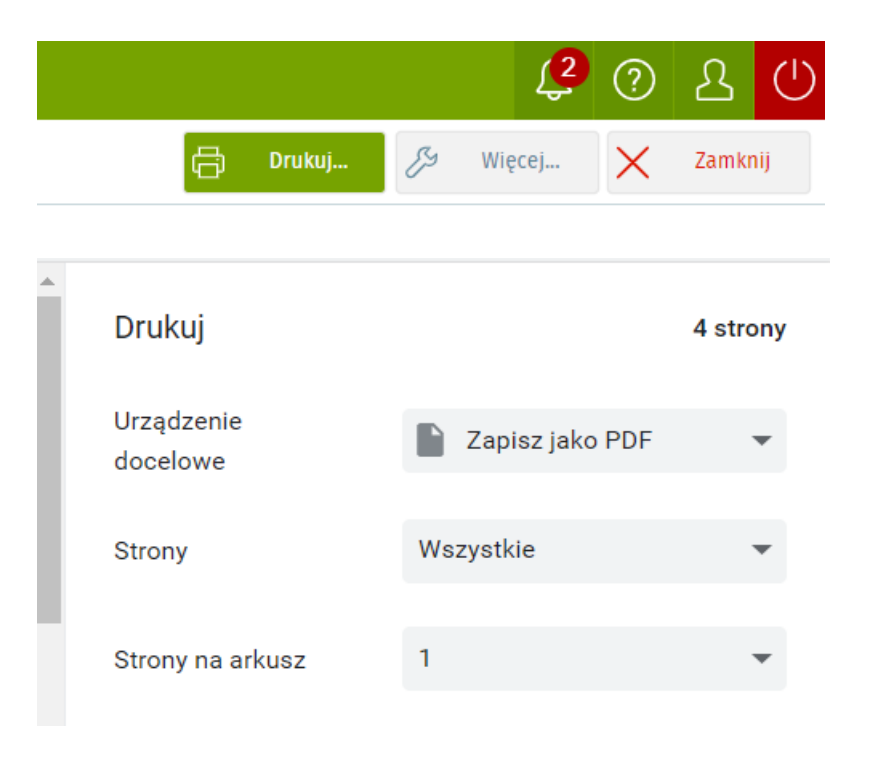

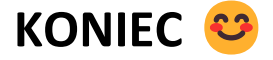